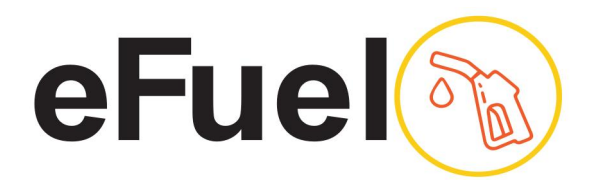

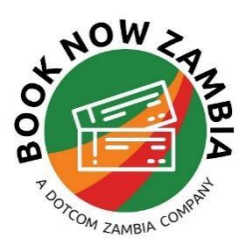

# **GETTING STARTED - E-FUEL ACCOUNT**

eFuel is an automated payment solution that allows motorists to pay for their fuel electronically .Your efuel prepaid account allows you to make cashless payments at any of the participating filing stationsl. eFuel is a product within our ePass solutions which includes eTolls - a cashless payments solution for your Tolls

#### **Step 1: Registration**

To sign up for eFuel for your fleet of vehicles - go to our website www.epass.co.zm and on the home page- Go to the 'Register Now' Section and click on Register under eFuel Fleet.

Complete the registration form and a member of the operations team will contact you when your account is set up and provide you with your login credentials.

| ePass |                                                                                                    | Features Sign Up Contact                                                                                                    | t                                                                                                    | Sign in |
|-------|----------------------------------------------------------------------------------------------------|----------------------------------------------------------------------------------------------------|----------------------------------------------------------------------------------------------------|---------|
|       | ePass                                                                                                    | eToll                                                                                                    | eFuel                                                                                                    |         |
|       | Individual 1 to 5 Cards                                                                                                    | Fleet 5+ Cards                                                                                                    | Fleet 5+ Cards                                                                                                    |         |
|       | Buy fuel, pay for road tolls and access<br>roadside assistance for your household,<br>small business or individual employes in a<br>secure and convenient way. Access your<br>account online or use the mobile<br>applications. | Manage your fleet with a cashless eToll<br>payment solution and word class online<br>reporting solutions that will make Toll<br>Management in your company faster,<br>convenient, secure and efficient. | Manage your fleet with automated<br>cashless payment solution by opening an<br>an efuel account. Our world class online<br>reporting solutions will make toll and fuel<br>management in your company faster. |         |
|       | Coming Soon                                                                                                    | Register<br>Getting Started Guide                                                                                                    | Register<br>Getting Started Guide                                                                                                    |         |
|       |                                                                                                    |                                                                                                    |                                                                                                    |         |

#### **Step 2.: Account Activation**

Before your account is activated an initial payment must be made into your eFuel account (see section 3 on re-charging your account) and the details of each vehicle must sent to a member of the operations team via email or using the card order function in your online account portal. The information should include Vehicle registration numbers and the Driver names. So in the Vehicle Reg Space- also add the name of the driver.

| 🖵 Dashboard                      | Card Orders |                                             |                                 |                    |  |  |
|----------------------------------|-------------|---------------------------------------------|---------------------------------|--------------------|--|--|
| ₩ Expense                        | +           | Copy CSV Print Excel PDF                    |                                 |                    |  |  |
| Ф Accounting                     | +           | Search:                                     |                                 |                    |  |  |
| Management                       | +           | Service Provider Choose                     | e one   What's the vehicle reg? | Order              |  |  |
| <ul> <li>Card Orders</li> </ul>  |             | Order # 11 Vehicle Registration #           | 11 Service Provider             | 11 Order Status 11 |  |  |
| <ul> <li>Card Top-ups</li> </ul> |             | 6 AAA111                                    | Total                           | Delivered          |  |  |
| <ul> <li>View Cards</li> </ul>   |             | 5 BBB222                                    | Total                           | Delivered          |  |  |
| <ul> <li>Usage Alerts</li> </ul> |             | 4 CCC333                                    | Total                           | Delivered          |  |  |
| 🙆 Settings                       | +           | 3 DDD444                                    | Total                           | Delivered          |  |  |
|                                  |             | 2 BAG2103                                   | Total                           | Delivered          |  |  |
|                                  |             | 1 аааа222                                   | Engen                           | Delivered          |  |  |
|                                  |             | Showing 1 to 6 of 6 entries<br>Bulk Vehicle | e Registration Upload           | Previous 1 Nex     |  |  |

• Please note that Samfuel, Karan and Mt Meru do not issue physical eFuel cards- instead you will be issued with a virtual account number consisting of the vehicle number plate and Drivers Name.

### Step 3 : Ordering Fuel

Once the account has been credited, orders can me made through our customer service line +260962281630 or email address info@booknowzambia.com.

The ordering instructions must state the driver's name, the vehicle registration number, the filling station to be used and the amount to be allocated to that particular vehicle. You may also process orders via your online account portal.

IMPORTANT- transactions – orders must be made for that TOP UP ONLY. So if your driver only requires 200 Litres. You request 200 litres from customer service or place the Total Kwacha Equivalent into your order system.

| Card  | Top-ups                |                        |              |                |                 |
|-------|------------------------|------------------------|--------------|----------------|-----------------|
| Print | Excel PDF              |                        |              | Search:        |                 |
|       | K 6,873.00             |                        |              |                |                 |
| 1     | Card #                 | Vehicle Registration # | Card Balance | Pending Top-up | a l             |
|       | SF-BAX955-WakuM        | BAV 8642               | 0            | 0.00           | 110000 🗘 Top-up |
|       | SF-BAX955-NMushimba    | ALX 3279               | 0            | 0.00           | How much?       |
|       | SF-BAX955-MawanoKambeu | BAX 955                | 0            | 0.00           | How much?       |

### Step 4: Recharging Your MASTER account

Your eFuel Account is pre-paid. Payments can be made through Book Now Zambia Ltd by cheque, cash deposit or electronic bank transfer to :

Account Name : BOOK NOW ZAMBIA LIMITED Account: Number: 62560754931 (ZMW) Bank Name : First National Bank (FNB) Branch Number 260014 ( Acacia Park)

For additional payment options- please contact our customer service line

Please ensure that you reference your company name and/or invoice number. Once your MASTER balance account has been credited, you can proceed to place orders. Each time an order is made to to purchase fuel, the corresponding amount will be debited from your MASTER balance.

When your MASTER balance runs low- you will need to make a payment to top up your account via the payment details referenced above.

# Step 5 : Collecting your Fuel Card

When you get to a fuel station, the service Attendant will require the vehicle registration number, the quantity of litres being collected as well as the driver's names. The attendant will quickly fill the tank and give the driver a delivery note which can be kept for reference purposes. A receipt will also be sent to the

client via email or whatsapp.

Every transaction paid is deducted from your MASTER account balance. Your MASTER balance and transaction can be seen in your online account- though do note this occurs 24hrs or longer after the fact. Any amount that is not collected will be reversed to the MASTER account.

When your account balance is low, the card can be topped up again by the administrator of the account.

## Step 6 : Account Management

Your account can be accessed and used to manage reports on our web portal www.epass.co.zm. Access your account to check your balance, top up your account, view your transaction history as well as view and export your receipts.

+260 212 650005/8 +260 965 929 918 TPIN. 1001716977 DELIVERY NOTE No. 2022/ 1981 MS: BOOK NOW THE Vehicle No.: BAU 8649 Date: 22-06-22 r's Name: WAKY : M CPO No. Order No.: Qty Partic Price / Lt bierec LITTLE 50 TOTAL PUTICI WAKU-N

For any assistance, our wonderful staff is here to help!! Contact our Service Centre on +260962281630 or email info@booknowzambia.com

Welcome to eFuel